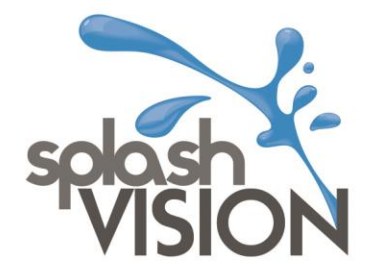

Zet de TV aan. Verbindt de antenne kabel. Plaats de CI-module <u>NIET.</u>

Via TV/AV Knop DTV selecteren en druk OK

| inpul     | Source    |
|-----------|-----------|
| Satellite | <u>s</u>  |
| DTV       | D         |
| ATV       | A         |
| AV        | 000       |
| SCART     | <b>1</b>  |
| YPbPr     | 000<br>00 |
| PC        |           |
| ) Move    | ⊙⊛ Ok     |

Druk op de MENU knop en kies Channel, de tegel links boven

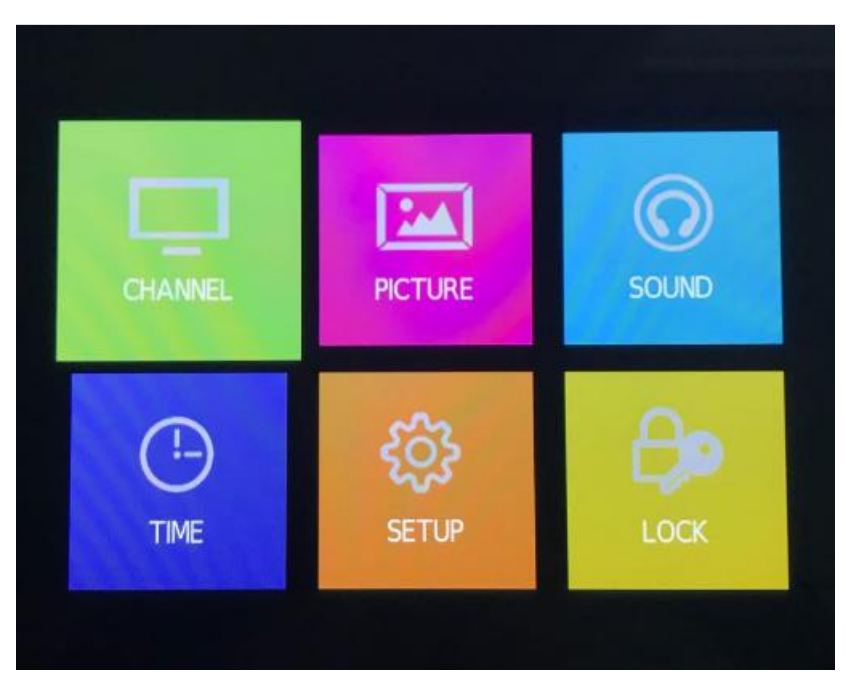

SplashVision BV, Bergse Dorpsstraat 5, NL-3054 GA, Rotterdam. KvK Rotterdam : 53072456 Tel : +31 (0)10 265 79 49 Fax : +31 (0)847 180 828 Email : contact@splashvision.nl BTW-nr. : NL850733595B01 Rabobank Rotterdam : 1323.57.321 IBAN : NL76RABO0132357321 Swift : RABONL2U www.splashvision.nl www.splashvision.de www.badkamertv.eu www.badezimmer-tv.de

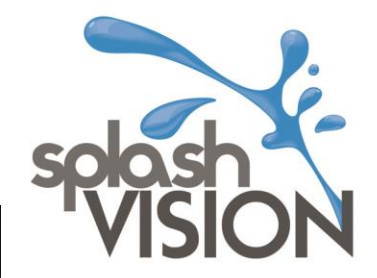

Selecteer Antenna en kies OK. Selecteer dan DVB-C en klik op MENU.

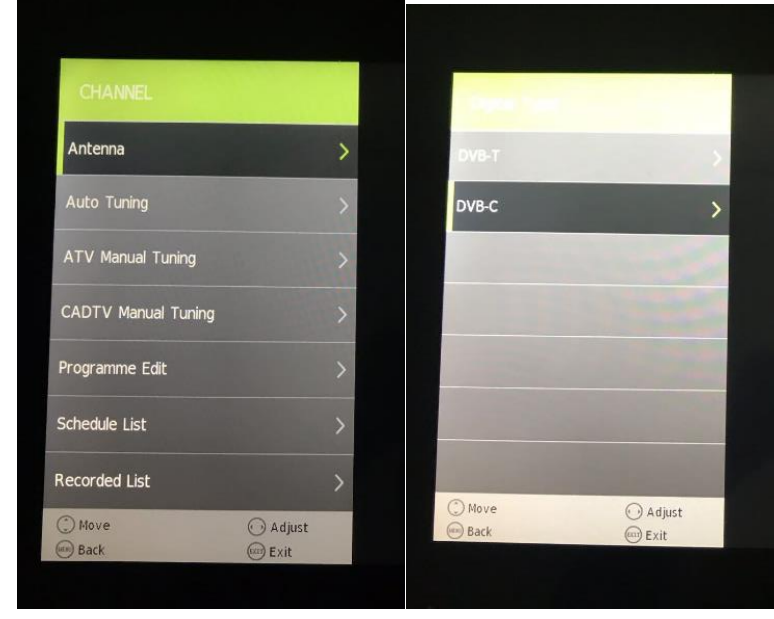

## Selecteer nu CADTV Manual Tuning

| CHANNEL             |                | Frequen    | cy 164.000 Mi                                                                                                    | +lz |
|---------------------|----------------|------------|----------------------------------------------------------------------------------------------------|-----|
| Antenna             | >              | Symbol(    | ks/s) 6900                                                                                                    |     |
| Auto Tuning         | >              | <- QAM ТУ  | pe 64 QAM                                                                                                    | +>  |
| ATV Manual Tuning   | >              | DTV        | 13                                                                                                    |     |
| CADTV Manual Tuning | >              | Radio      | 0                                                                                                    |     |
| Programme Edit      | >              | Data       | 0                                                                                                    |     |
| Schedule List       | >              | Contractor | Contraction of the local division of the local division of the loc |     |
| Recorded List       | >              |            |                                                                                                    |     |
| Move                | Adjust<br>Exit | Back       | Exit                                                                                                    |     |

## Voer nu in:

Frequentie 164.000 ; Symbol(ks/s) 6900 ; 64 QAM en druk OK.

De TV zal nu snel een aantal zenders vinden, gebeurt dit, dan weet je zeker dat de ontvangst OK is.

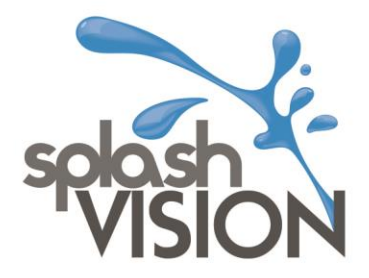

Druk nu weer op MENU, kies Channel en kies dan Auto Tuning.

| CHANNEL             |          |   |
|---------------------|----------|---|
| Antenna             |          | > |
| Auto Tuning         |          | > |
| ATV Manual Tuning   |          | > |
| CADTV Manual Tuning |          | > |
| Programme Edit      |          | > |
| Schedule List       |          | > |
| Recorded List       |          | > |
| 💮 Move<br>🕶 Back    | 🕜 Adjust |   |

Stel nu de gegevens in zoals in het plaatje hieronder. Nederland

DTV Network Scan Network ID 43146 Frequency 164000 Symbol (ks/s) 6900

| Provincie     | Netwerk-ID |               | Netwerk-ID |
|---------------|------------|---------------|------------|
| Noord-Holland | 43136      | Gelderland    | 43142      |
| Flevoland     | 43138      | Noord-Brabant | 43144      |
| Friesland     | 43140      | Zuid-Holland  | 43146      |

LET OP: het Netwerk-ID is afhankelijk van waar de TV wordt gebruikt.

|                |   | Netherlands  |   |
|----------------|---|--------------|---|
| Country        |   | Neuleilailas |   |
| Tune Type      | < | DTV          |   |
| Scan type      | < | Network Scan |   |
| Network ID     | < | 43146        |   |
| Frequency      | < | 164000       |   |
| Symbol(ks/s)   | < | 6900         | > |
| Sorting by LCN | < | On           | > |
| () Start       |   | (m) Back     |   |

SplashVision BV, Bergse Dorpsstraat 5, NL-3054 GA, Rotterdam. KvK Rotterdam : 53072456 Tel : +31 (0)10 265 79 49 Fax : +31 (0)847 180 828 Email : contact@splashvision.nl BTW-nr. : NL850733595B01 Rabobank Rotterdam : 1323.57.321 IBAN : NL76RABO0132357321 Swift : RABONL2U www.splashvision.nl www.splashvision.de www.badkametry.eu www.badezimmer-tv.de

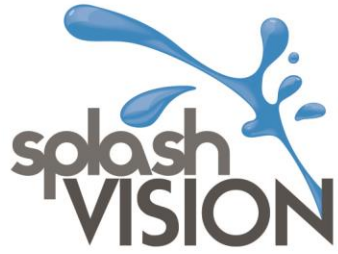

De TV gaat nu tunen, dit duurt wel een paar minuten:

| Auto Tuning Status |                               | Ir        | Auto Tuping Status |       |                   |                |
|--------------------|-------------------------------|-----------|--------------------|-------|-------------------|----------------|
| TV                 | : 0                           | Programme |                    |       |                   | Timy Status    |
| DTV                | : 76                          | Programme |                    | TV    | : 0               | Programme      |
| Badio              | · 75                          | Programme |                    | DTV   | : 190             | Programme      |
| Data               |                               | Drogramme |                    | Radio | : 100             | Programme      |
| Data               | : 0                           |           |                    | Data  | : 0               | Programme      |
| 39 %               | Please press MENU key to exit |           |                    | 73 %  | Freq<br>ase press | 554.7MHz (DTV) |

Na dat de TV 100% heeft krijgt u beeld op NPO1. RTL4 zal wel in de menu-balk getoond worden, maar hier is geen beeld.

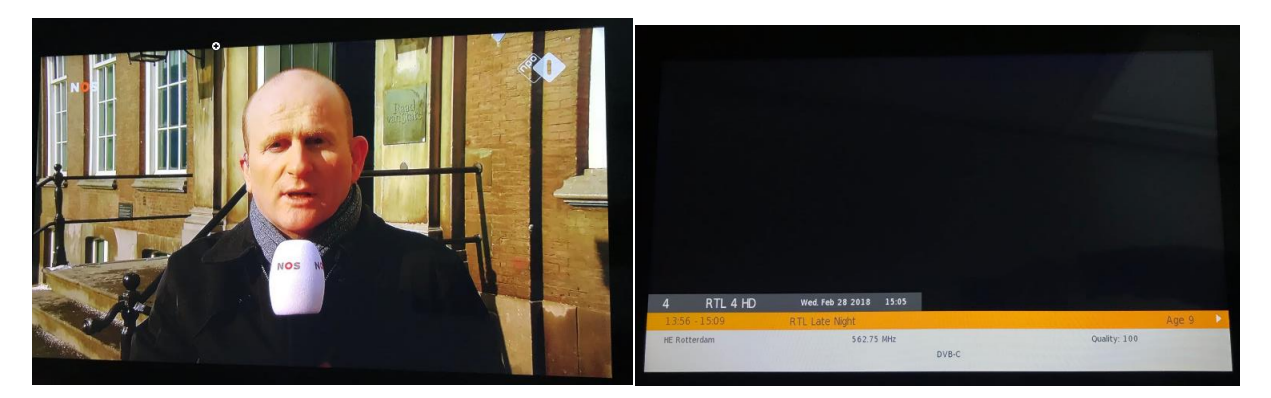

Zet de TV op NPO1 en plaats nu pas de module. Deze gaat er in zoals hieronder. De U-vorm op de kop van de module zit rechts. De module moet eenvoudig in de sleuf gaan totdat deze op het einde klemt. Zet nooit veel kracht! Kijk eventueel voor de zekerheid of de module juist uitgelijnd staat voor de opening in de TV.

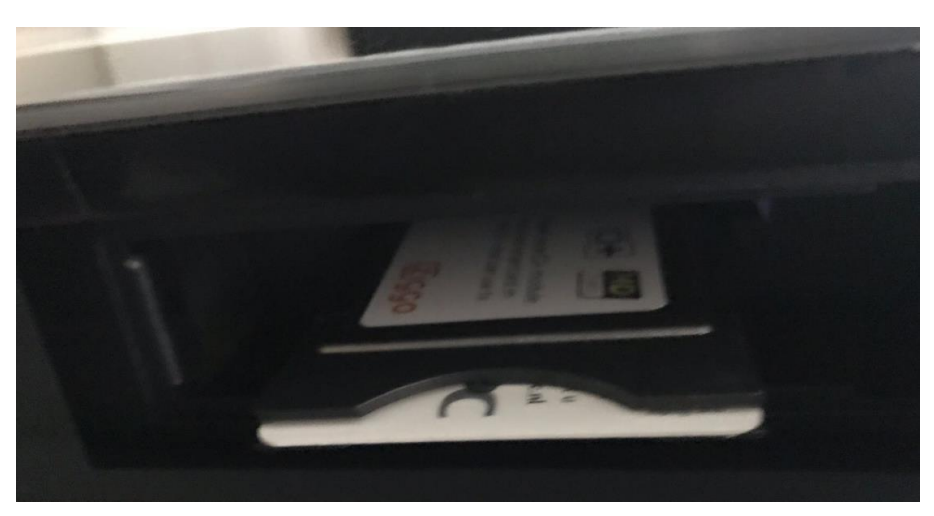

SplashVision BV, Bergse Dorpsstraat 5, NL-3054 GA, Rotterdam. KvK Rotterdam : 53072456 Tel : +31 (0)10 265 79 49 Fax : +31 (0)847 180 828 Email : contact@splashvision.nl BTW-nr. : NL850733595B01 Rabobank Rotterdam : 1323.57.321 IBAN : NL76RABO0132357321 Swift : RABONL2U www.splashvision.nl www.splashvision.de www.badkamerty.eu www.badezimmer-tv.de

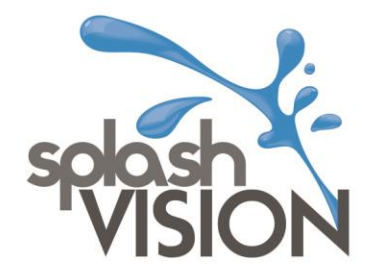

De TV meldt nu dat de module gedetecteerd is. De authenticatie met het Ziggo netwerk start en loopt door naar 100%

|       | Ci Infactuation                                                                           |       | Q Information                                                                                  |
|-------|-------------------------------------------------------------------------------------------|-------|------------------------------------------------------------------------------------------------|
| Ziggo | Welcome to Digital Television of Ziggo.<br>Authentication is in progress, please<br>wait. | Ziggo | A<br>Welcome to Digital Television of Ziggo.<br>Authentication is in progress, please<br>wait. |
|       | [ ] 0%                                                                                    |       | [ининининининини] 100%                                                                         |

Hierna volgt een succes melding. Kies je nu bijvoorbeeld RTL4, dan zie je dat ook hier beeld is!

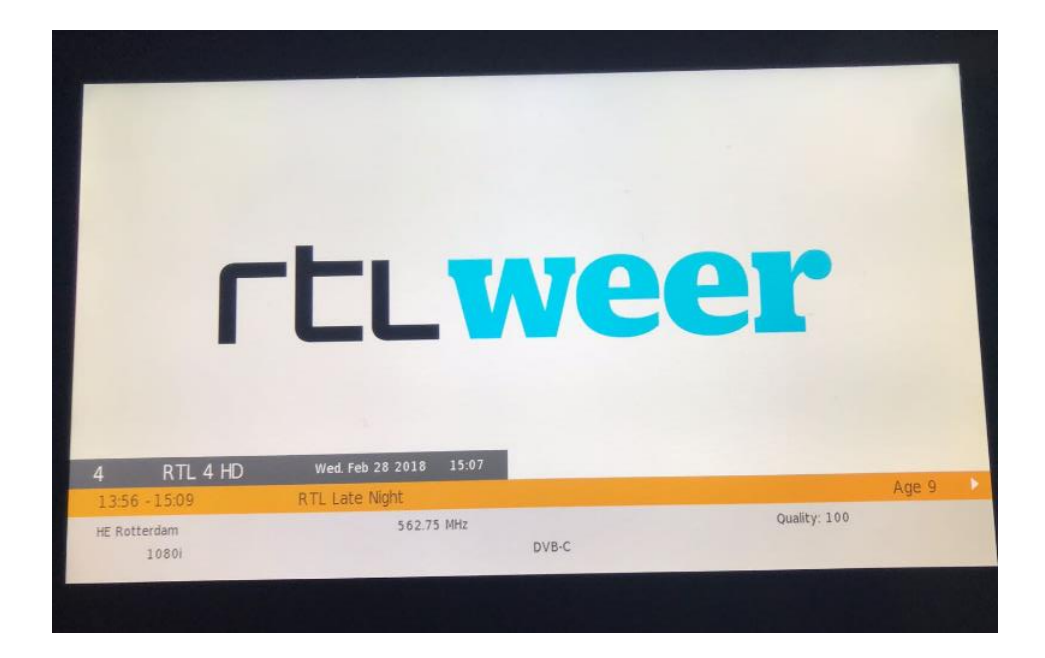

De installatie is nu succesvol afgerond!

SplashVision BV, Bergse Dorpsstraat 5, NL-3054 GA, Rotterdam. KvK Rotterdam : 53072456 Tel : +31 (0)10 265 79 49 Fax : +31 (0)847 180 828 Email : contact@splashvision.nl BTW-nr : NL850733595B01 Rabobank Rotterdam : 1323.57.321 IBAN : NL76RABO0132357321 Swift : RABONL2U www.splashvision.nl www.splashvision.de www.badkamertv.eu www.badezimmer-tv.de